# Guia MAPFRE Saúde Odontológico Corretor

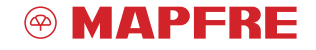

www.mapfre.com.br

corretor

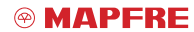

www.mapfre.com.br

Introdução

# Guia MAPFRE Saúde Odontológico

A **MAPFRE Saúde Odontológico** conta com planos odontológicos que contemplam as principais necessidades de tratamento, além do agendamento de consultas e realização de atendimentos de urgências e emergências.

Com o objetivo de auxiliar você em todos os momentos, a MAPFRE desenvolveu um guia com tudo o que precisa saber ao acessar a **Área do Corretor** no Portal MAPFRE Saúde Odontológico: do primeiro acesso ao portal, passando por procedimentos cadastrais, alterações, além de extrato e pacotes de comissões.

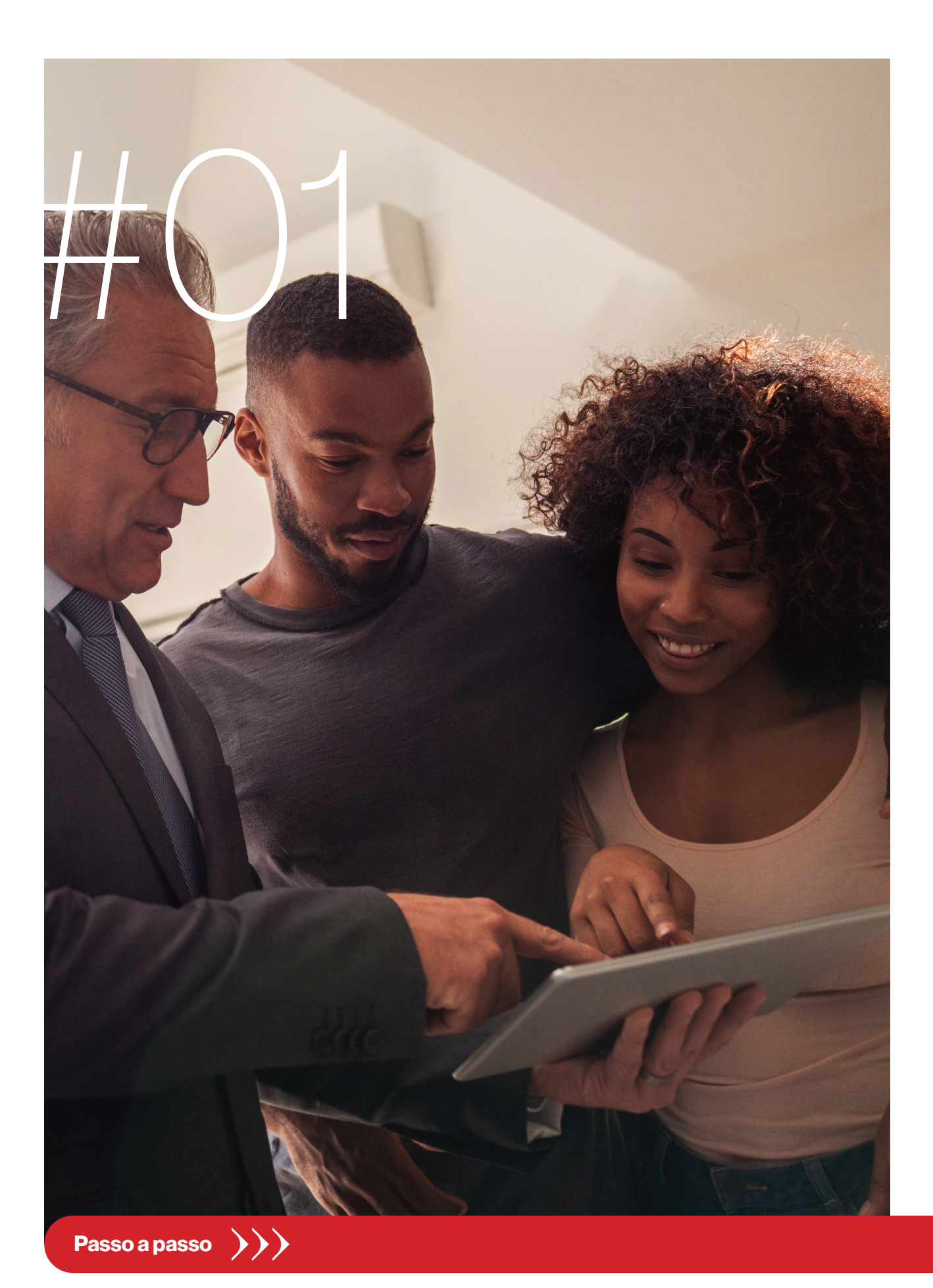

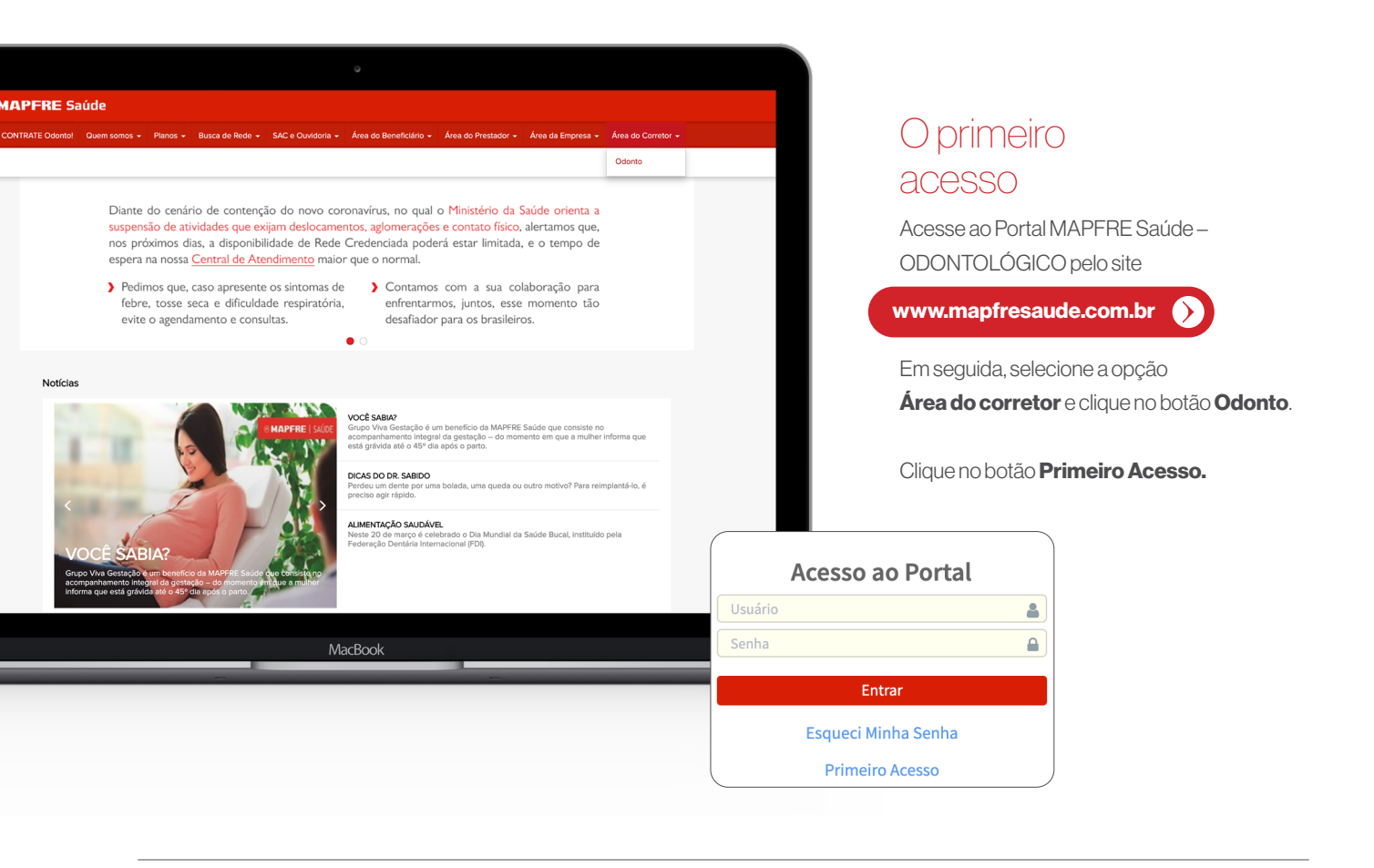

| 2 213:000 0 0                                                                                                    |                                                                                                    |                                                                                                    |                                                 | 0                         |                 |
|----------------------------------------------------------------------------------------------------|----------------------------------------------------------------------------------------------------|----------------------------------------------------------------------------------------------------|-------------------------------------------------|---------------------------|-----------------|
| Caso não tenha o Código                                                                                                    | da Conta e a Chave                                                                                                    | MAPFRE   SAÚD                                                                                                    | DE                                              |                           | A+ A- 🏘 Aumenta |
| de Acesso, entre em cont                                                                                                    | ato pelo e-mail:                                                                                                    |                                                                                                    |                                                 |                           |                 |
| Odonto@mapfresaude.con                                                                                                    | n.br 🕥                                                                                                    | Acesso ao Porta                                                                                                    | al Corretora - Planos Odontológ                 | ricos                     |                 |
| e solicite estas permissõe                                                                                                    | es.                                                                                                    | Para garantir sua segur                                                                                                    | rança, preencha os dados abaixo para identifica | armos em nossos sistemas. |                 |
|                                                                                                    |                                                                                                    | Código da Corretora                                                                                                    | a CNPJ                                          | Chave de Acesso           |                 |
| encha os campos <b>Có</b>                                                                                                    | digo da Corretora,                                                                                                    |                                                                                                    |                                                 |                           |                 |
| $\mathbf{CNPJ} \mathbf{e} \mathbf{Chave de Aces}$                                                                                                    | <b>so</b> , e clique no botão                                                                                                    | 🖺 Avançar                                                                                                    |                                                 |                           |                 |
| Avançar.                                                                                                    |                                                                                                    |                                                                                                    |                                                 |                           |                 |
|                                                                                                    |                                                                                                    |                                                                                                    |                                                 |                           |                 |
|                                                                                                    |                                                                                                    |                                                                                                    |                                                 |                           |                 |
| Em seguida, abrirá outra t                                                                                                    | ela para                                                                                                    |                                                                                                    |                                                 |                           |                 |
| Em seguida, abrirá outra t<br>preenchimento do <b>Nome</b>                                                                                                    | ela para<br><b>9, E-mail</b> e <b>Senha</b> .                                                                                                    |                                                                                                    |                                                 |                           |                 |
| Em seguida, abrirá outra t<br>oreenchimento do <b>Nome</b><br>Após inserir um e-mail e s                                                                                                    | ela para<br>2 <b>, E-mail</b> e <b>Senha</b> .<br>:enha válidos,                                                                                                    |                                                                                                    |                                                 |                           |                 |
| Em seguida, abrirá outra t<br>preenchimento do <b>Nome</b><br>Após inserir um e-mail e s<br>clique no botão <b>Concluir</b>                                                                                                    | ela para<br>e, <b>E-mail</b> e <b>Senha</b> .<br>eenha válidos,<br>:                                                                                                    |                                                                                                    |                                                 |                           |                 |
| Em seguida, abrirá outra t<br>oreenchimento do <b>Nome</b><br>Após inserir um e-mail e s<br>olique no botão <b>Concluir</b>                                                                                                    | ela para<br>e, <b>E-mail</b> e <b>Senha</b> .<br>enha válidos,<br>-<br>Acesso ao Portal Corretor -                                                                                    | Planos Odontólógicos                                                                                                    |                                                 |                           |                 |
| Em seguida, abrirá outra t<br>preenchimento do <b>Nome</b><br>Após inserir um e-mail e s<br>plique no botão <b>Concluir</b>                                                                                                    | ela para<br><b>e, E-mail</b> e <b>Senha</b> .<br>enha válidos,<br>Acesso ao Portal Corretor -<br>Para garantir sua segurança, preencha or                                             | Planos Odontólógicos<br>s dados abaixo para identificarmos em nossos sistemas.                                                     |                                                 |                           |                 |
| Em seguida, abrirá outra t<br>preenchimento do <b>Nome</b><br>Após inserir um e-mail e s<br>clique no botão <b>Concluir</b>                                                                                                    | ela para<br><b>e, E-mail</b> e <b>Senha</b> .<br>enha válidos,<br>Acesso ao Portal Corretor -<br>Para garantir sua segurança, preencha or<br>código da Corretora                      | Planos Odontólógicos<br>s dados abaixo para identificarmos em nossos sistemas.<br>CNPJ Cha                                         | ave de Acesso                                   | MarBook                   |                 |
| Em seguida, abrirá outra t<br>preenchimento do <b>Nome</b><br>Após inserir um e-mail e s<br>Slique no botão <b>Concluir</b><br>A <b>tenção:</b> A senha                                                                          | eela para<br>e, E-mail e Senha.<br>eenha válidos,<br>Acesso ao Portal Corretor-<br>Para garantir sua segurança, preencha or<br>código da Corretora<br>Nome                            | Planos Odontólógicos<br>s dados abaixo para identificarmos em nossos sistemas.<br>CNPJ Cha                                         | ave de Acesso                                   | MacBook                   |                 |
| Em seguida, abrirá outra to<br>preenchimento do <b>Nome</b><br>Após inserir um e-mail e s<br>Clique no botão <b>Concluir</b><br><b>Atenção:</b> A senha<br>deve conter, no                                                       | ela para<br>e, E-mail e Senha.<br>Senha válidos,<br>- Acesso ao Portal Corretor -<br>Para garantir sua segurança, preencha or<br>Código da Corretora                                  | Planos Odontólógicos<br>s dados abaixo para identificarmos em nossos sistemas.<br>CNPJ Cha                                         | ave de Acesso                                   | MacBook                   |                 |
| Em seguida, abrirá outra t<br>preenchimento do <b>Nome</b><br>Após inserir um e-mail e s<br>clique no botão <b>Concluir</b><br><b>Atenção:</b> A senha<br>deve conter, no<br>mínimo, 8 caracteres,<br>sendo 1 letra              | eela para<br><b>e, E-mail</b> e <b>Senha</b> .<br>seenha válidos,<br>Acesso ao Portal Corretor -<br>Para garantir sua segurança, preencha or<br>Código da Corretora<br>Nome<br>E-mail | Planos Odontólógicos<br>s dados abaixo para identificarmos em nossos sistemas.<br>CNPJ Cha<br>Confirmação de E-mail                | ave de Acesso                                   | MacBook                   |                 |
| Em seguida, abrirá outra t<br>preenchimento do <b>Nome</b><br>Após inserir um e-mail e s<br>clique no botão <b>Concluir</b><br>Atenção: A senha<br>teve conter, no<br>nínimo, 8 caracteres,<br>endo 1 letra<br>naiúscula e algum | ela para b, E-mail e Senha. cenha válidos, cenha válidos, cenha válidos, comparatir sua segurança, preencha or código da Corretora Código da Corretora E-mail E-mail Senha            | Planos Odontólógicos s dados abaixo para identificarmos em nossos sistemas. CNP CNP Cha CONFIRMAÇão de E-mail Confirmação de Senha | ave de Acesso                                   | MacBook                   |                 |

#### **MAPFRE**

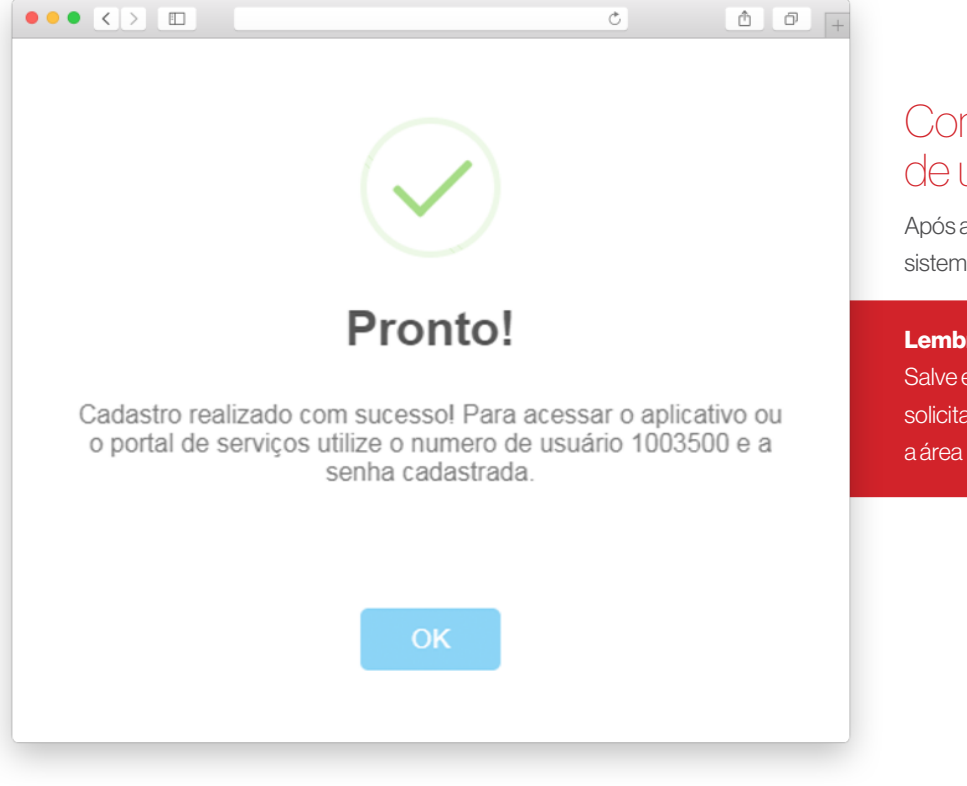

### Confira o número de usuário

Após a conclusão do cadastro, o sistema gerará um Número de Usuário.

#### Lembrete:

Salve esse número, pois ele será solicitado sempre que desejar acessar a área logada do Portal.

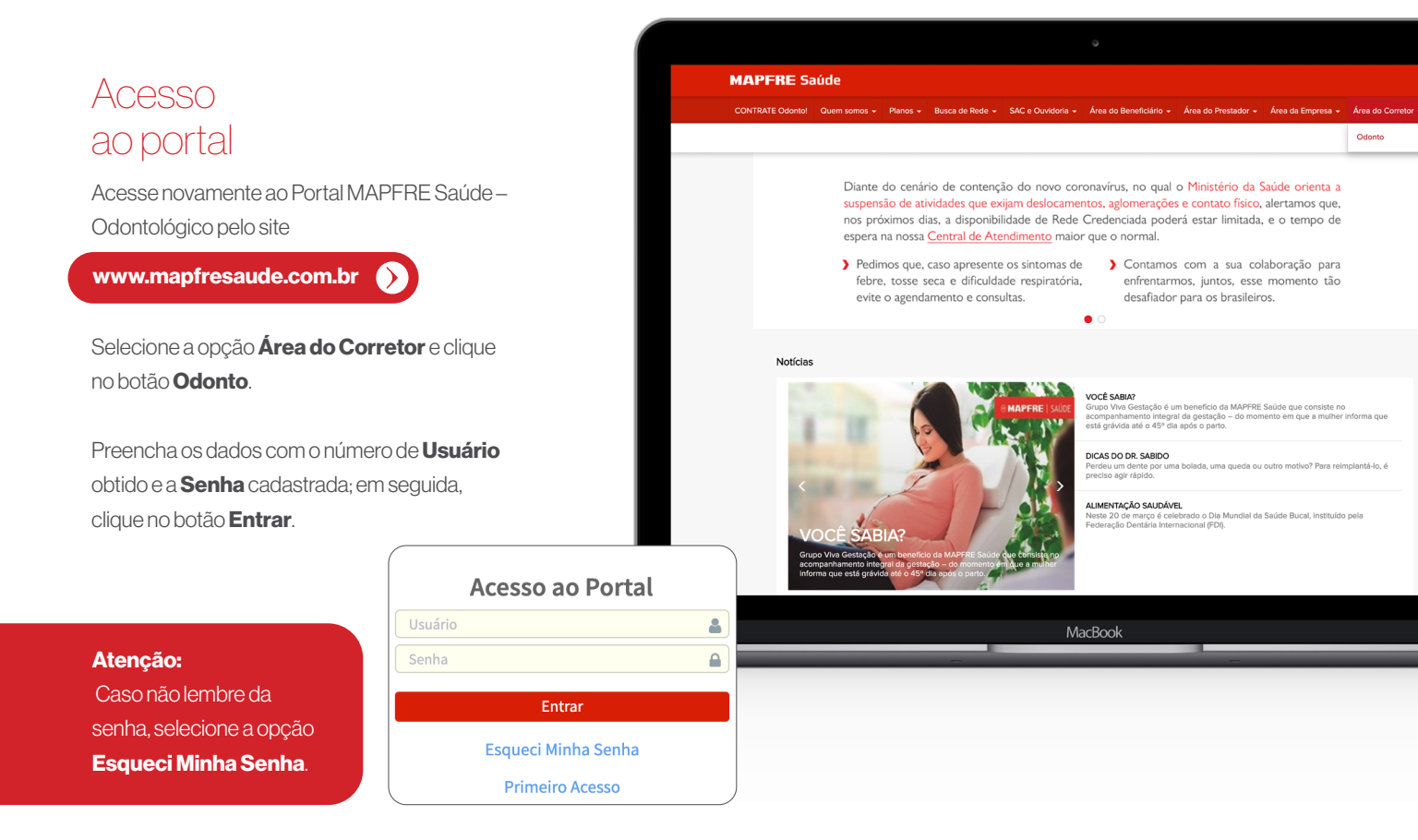

| Agência Sucursal            |        | cnave venda           | IE                    |   |                         |
|-----------------------------|--------|-----------------------|-----------------------|---|-------------------------|
| SELECIONE                   | n8n8n8 | Cód. Interno Corretor | Assessor<br>SELECIONE | ~ | Cód. Atividade Assessor |
| Endereço                    |        |                       |                       |   |                         |
| CEP Endereço                |        |                       |                       |   | Número                  |
| 9282934 RUA X               |        |                       |                       |   |                         |
| Bairro Con                  |        | ento                  | Cidade                |   | Estado                  |
| MORUMBI                     |        |                       | SAO PAULO             |   | SP                      |
| Email<br>email@email.com.br |        |                       |                       |   |                         |
| Dados Bancários             |        |                       |                       |   |                         |
| Banco Agencia               |        | Conta                 | Tipo                  |   |                         |
| banco                       | 1880   |                       | 31020 CORRENTE IN     |   | IDIVIDUAL               |
|                             |        |                       |                       |   |                         |
| Telefone(s)                 |        |                       |                       |   |                         |
|                             |        |                       |                       |   |                         |
|                             |        | blanch and and        | lafa a suda atas da   |   |                         |

### Serviços online

# Dentro da área logada, você terá acesso aos nossos serviços:

- Mudar senha;
- Extrato de Comissão;
- Pacotes de Comissão;
- Dados Cadastrais.

#### Alteração de senha

Para alterar sua senha, selecione a aba **Mudar Senha.** 

Informe a **Senha Atual** e, na sequência, preencha a área solicitada com uma **Nova Senha.** 

Para que o sistema valide as informações, confira a **Nova Senha** e clique no botão **Confirmar**.

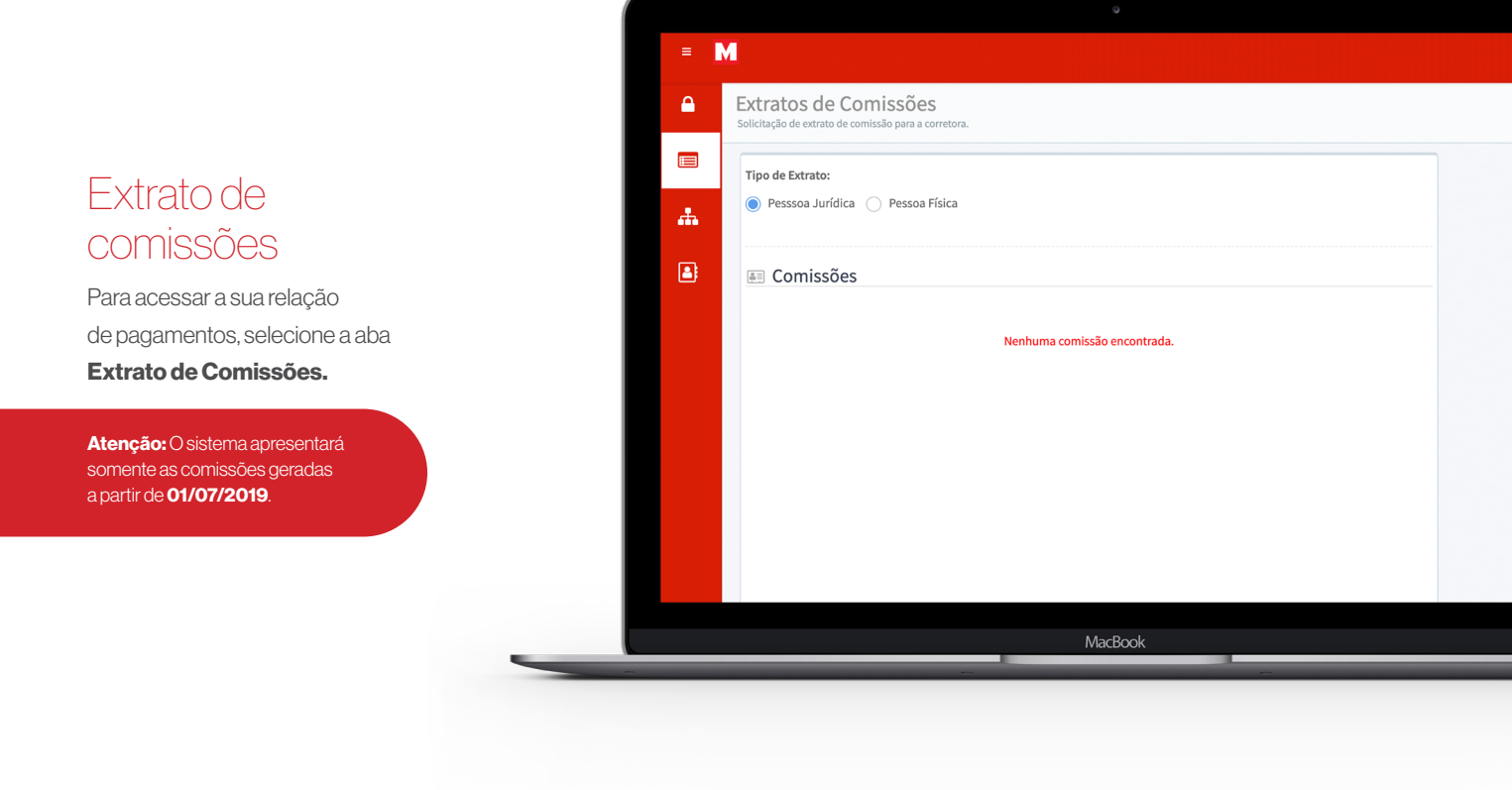

| M                                                                 |                | A+      | A - 🛛 🕸 Aumentar Cor   | ntraste 🕞   |
|-------------------------------------------------------------------|----------------|---------|------------------------|-------------|
| Pacotes de Comissão                                               |                |         |                        |             |
| Solicitação de configuração de comissão para a correto            | ra.            |         |                        |             |
| 🔲 Configuraçãos do Comissão                                       |                |         |                        |             |
| ▲ Conta                                                           | Plano          | Locação | Data Inicial Data fina | al Operação |
| 10037 - SOCIEDADE BENEFICENTE 18,3% VIT<br>DOS MEDICOS (coletivo) |                | ,       | 10/12/2019             | 1           |
| 10045 - SOCIEDADE BENEFICENTE 0% VIT<br>DOS MEDICOS (empresarial) |                |         | 20/02/2019             | *           |
|                                                                   | Total de Regis | tros: 2 |                        |             |
|                                                                   |                |         |                        |             |
|                                                                   |                |         |                        |             |
|                                                                   |                |         |                        |             |
|                                                                   |                |         |                        |             |
|                                                                   |                |         |                        |             |
|                                                                   |                |         |                        |             |
|                                                                   |                |         |                        |             |
|                                                                   |                |         |                        |             |
|                                                                   |                |         |                        |             |
|                                                                   |                |         |                        |             |
|                                                                   |                |         |                        |             |
|                                                                   | MacBook        |         |                        |             |

# Pacote de comissões

Para localizar as contas atreladas a sua corretora, bem como os percentuais de comissionamentos, selecione a aba **Pacotes de Comissão**.

Após, selecione a opção **Operações** e faça o download do **Acordo Operacional**.

| Dados Cadastrais   |              |                       |                    |          |                         |                                         |
|--------------------|--------------|-----------------------|--------------------|----------|-------------------------|-----------------------------------------|
| Razão Social       |              |                       | Nome Fantasia      |          |                         |                                         |
| EDUARDO TESTE      |              |                       | EDUARDO            |          |                         |                                         |
| CNPJ/CPF           | Chave Acesso | Chave Venda           | IE                 |          |                         |                                         |
| 00.000.000/0000-00 | ASASAS       | NjY=                  |                    |          |                         |                                         |
| Agencia Sucursal   | ~            | Cod. Interno Corretor | Assessor           | ~        | Cod. Atividade Assessor |                                         |
| SELECIONE          |              |                       | SELECIONE          |          |                         | Δ.11. ~                                 |
|                    |              |                       |                    |          |                         | <br>Alteracao                           |
| Endereco           |              |                       |                    |          |                         | 7 11010200                              |
| CED                | Endereco     |                       |                    |          | Número                  |                                         |
| 9282934            | RUA X        |                       |                    |          | 85                      | Cadastral                               |
| Bairro             | Complement   | te.                   | Cidade             |          | Estado                  | ouddotrai                               |
| MORUMBI            |              |                       | SAO PAULO          |          | SP                      |                                         |
| Email              |              |                       |                    |          |                         | Para ter acesso aos dados cada          |
| email@email.com.br |              |                       |                    |          |                         | 1 414 101 400300 403 44403 6444         |
|                    |              |                       |                    |          |                         | <br>selecione a opção <b>Dados Cada</b> |
| Dados Bancários    |              |                       |                    |          |                         |                                         |
| Banco              | Agencia      |                       | Conta              | Tipo     |                         |                                         |
| banco              | 1880         |                       | 31020              | CORRENTE | NDIVIDUAL               |                                         |
|                    |              |                       |                    |          |                         |                                         |
| Telefone(s)        |              |                       |                    |          |                         |                                         |
|                    |              |                       |                    |          |                         |                                         |
|                    |              | Nenhum te             | lefone cadastrado. |          |                         |                                         |
|                    |              |                       |                    |          |                         |                                         |
|                    |              |                       |                    |          |                         |                                         |
|                    |              |                       |                    |          |                         |                                         |
|                    |              |                       |                    |          |                         |                                         |
|                    |              |                       |                    |          |                         |                                         |
|                    |              |                       |                    |          |                         |                                         |
|                    |              |                       |                    |          |                         |                                         |

Contatos

# MAPFRE | SAÚDE

## Comunicação empresa/RH

Telefones: (11) 5111-2033 | (11) 5111-2024 E-mail: odonto@mapfresaude.com.br

## Comunicação beneficiário

0800-862-7373

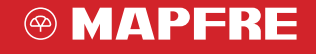

www.mapfre.com.br